# Series 25 - How to Look Up Events Scheduled in a Classroom

#### **APPROVAL HISTORY**

| Approving | Version  | Date |
|-----------|----------|------|
| Party     | Approved |      |

#### **REVISION HISTORY**

| version 1 | Date | Description | Revised By |
|-----------|------|-------------|------------|
| Number    |      |             |            |

### **Purpose**

To find events scheduled in classrooms.

## **Related Policies and Regulations**

1. See general policies: <u>Registrar's Sharepoint</u>

## **Impacted Departments**

- 1. Registrar's Office
- 2. Academic departments
- 3. HUB Event Scheduling

# **Procedures**

- 1. To search for classes or events in a specific room
  - a. From the Main Menu navigate to the Locations tab

| <b>25</b> LIVE                                   | Welcome, <b>Edbe</b>                                        | rg, Heather • Preterer | nces • Sign Out • Today is                                                            | Mon Mar 02 2015 🥑 Help        |
|--------------------------------------------------|-------------------------------------------------------------|------------------------|---------------------------------------------------------------------------------------|-------------------------------|
| Mome Scent Wizard Scents Scents                  | A Resources S Organizations                                 | Tasks Reports          | ((+ Publisher                                                                         |                               |
| University of California, Riverside - Production |                                                             |                        |                                                                                       | Dashboard Calendar            |
| P Quick Search                                   | Find Available Locations                                    |                        | Customize Dash                                                                        | board 🕜 Help                  |
| Search Events Go                                 | I know WHEN my event should tal<br>help me find a location! | ke place<br>!          | Recently Viewed                                                                       | <b>—</b>                      |
| Search Locations Go                              | I know WHERE my event should to<br>help me choose a time!   | ake place              | Nour Starred Events                                                                   | <b>0</b> =                    |
| Saarch Resources                                 | ations tab                                                  |                        | Test HLE                                                                              | ₫ ☆                           |
|                                                  | Create an Ever                                              | nt                     | Your Starred Locations                                                                | cations!                      |
| P Your Starred Event Searches                    | S Your Events                                               | <b>೧</b> –             | Throughout this site you can m<br>by clicking its $\stackrel{\frown}{\searrow}$ icon. | ark any Location as "Starred" |

b. Enter the room in the Search By Keyword field and conduct the search

| 25LIVE                        | , Welcon                                                  | ne, Edberg, Heather • Preferences • Sign Out • Today is Mon Mar 02 2015 | 🕜 Help |
|-------------------------------|-----------------------------------------------------------|-------------------------------------------------------------------------|--------|
| Home Svent Wizard             | Events Vocations                                          | 🔁 Tasks 🗈 Reports                                                       |        |
| Search For Locations Pre-Defi | ined Location Searches Advanced Location Search HMNSS 140 | 1                                                                       |        |
| Search For                    | Locations                                                 |                                                                         | 0      |
|                               | Search by Keyword: Enter a Search Te                      | rm X GO Fewer Search Options                                            |        |
|                               | Categories EDIT                                           | Layouts EDIT                                                            |        |
|                               | Features EDIT                                             | Capacity between and                                                    |        |
|                               | 2. Sea                                                    | rch by Keyword field                                                    |        |
|                               |                                                           | Choose Visible Columns 💌 ((+ Send to Publisher 🔄 Save Search 🕜 Ref      | resh 🕜 |

c. Click on the desired room from the populated list of results

| <b>25</b> Live                                                            |                                     | Welcome, Edberg, Heather • Preferences | <ul> <li>Sign Out</li> </ul> | Today is <b>Mon M</b> | ar 02 2015 <sub> (2)</sub> Help |
|---------------------------------------------------------------------------|-------------------------------------|----------------------------------------|------------------------------|-----------------------|---------------------------------|
| Home Event Wizard Event Wizard Search For Locations Pre-Defined Locations | ents Cocations Aresources Orga      | anizations 🖸 Tasks 🗈 Reports 🤇 ((+     | Publisher                    |                       |                                 |
| Search For Loo                                                            | cations                             | s 1401 X GO Ferrer Sea                 | rch Ontions                  |                       | Ø                               |
| 3. List of popula                                                         | ated results                        | Layouts EDIT                           |                              |                       |                                 |
| Fea                                                                       | tures for                           | Capacity between and 60                | START OVER                   |                       |                                 |
|                                                                           | List                                | Availability Calendar                  |                              |                       |                                 |
|                                                                           |                                     | Choose Visible Columns 💌 🌔             | • Send to Publisł            | ner 🔒 Save Se         | arch 🕜 Refresh 🕜                |
| Name 🗸                                                                    | Formal Name                         | Categories                             | Features                     | Layouts               | Max Capacity                    |
| 📝 🏠 🗳 HMNSS 1401                                                          | Humanities and Social Sciences 1401 | Classroom - General Assignment         |                              |                       | 30                              |
| Information is current as of Mar 02 2015 1:5                              | 57pm                                |                                        | 1 Mate                       | ching Locations       |                                 |

| 2                                                                                                    |                                                                                                    |                                                                                             |                  |                                       |                                                                         |               |                 |                                                                              |                 |          |
|----------------------------------------------------------------------------------------------------|----------------------------------------------------------------------------------------------------|---------------------------------------------------------------------------------------------|------------------|---------------------------------------|-------------------------------------------------------------------------|---------------|-----------------|------------------------------------------------------------------------------|-----------------|----------|
|                                                                                                    | 5Live                                                                                                    |                                                                                             |                  | Welco                                 | me, <b>Edberg, Hea</b>                                                  | ther • Pr     | eferences • 5   | ign Out ■ Today is                                                           | : Thu May 21 20 | 15 🕜 He  |
| Home                                                                                                    | Event Wizard Events                                                                                                    | <b>¥</b> Locations                                                                          | A Resource       | s 🔗 Organizati                        | ons 🛛 🖾 Tasks                                                           | Rej           | oorts ((+ Pu    | blisher                                                                      |                 |          |
| Search For Loo                                                                                          | cations Pre-Defined Locatio                                                                                                    | n Searches A                                                                                | dvanced Locatio  | Search HMNSS                          | 1401                                                                    |               |                 |                                                                              |                 |          |
| НМ                                                                                                    | INSS 1401 (Hur                                                                                                    | nanities                                                                                    | and Soci         | al Science                            | s 1401)                                                                 |               |                 |                                                                              |                 |          |
|                                                                                                    |                                                                                                    | Det                                                                                         | ails <b>List</b> | Availability (Da                      | ilv) Availat                                                            | nility (Weekh | () Calend       | ar                                                                           |                 |          |
|                                                                                                    |                                                                                                    | Dec                                                                                         |                  | Availability (Da                      | ny) Availat                                                             | лису (меека)  |                 |                                                                              | 0               |          |
|                                                                                                    |                                                                                                    | -                                                                                           | Dates:           | <ul> <li>Fri Jan 01 2016 –</li> </ul> | - Thu Mar 31 201                                                        | 5 00          | ose Visible Col | umns 👻 🥨 Actio                                                               | ns • (C) Refr   | esh 🌍 🖄  |
| Event                                                                                                   |                                                                                                    | Reference                                                                                   | Head Count       | Organizations                         | Start Date                                                              | Setup         | Pre-Event       | Event Times                                                                  | Post-Event      | Takedown |
| 057B 002                                                                                                | INTRODUCTION TO FOLIKI                                                                                                    | 2013-AALLOI                                                                                 | 0                | CRW1                                  | Mai 20 2010                                                             |               |                 | 10:00 AM                                                                     |                 |          |
| MUS 112C<br>001                                                                                         | HIST WEST MUS:20TH<br>CENTURY                                                                                                    | 2015-AAEMJE                                                                                 | 0                | MUS                                   | Mar 28 2016                                                             |               |                 | 10:10AM -<br>12:00PM                                                         |                 |          |
| PHIL 005                                                                                                | EVIL                                                                                                    | 2015-<br>AAEOYU                                                                             | 0                | PHIL                                  | Mar 28 2016                                                             |               |                 | 12:10 PM -<br>1:00 PM                                                        |                 |          |
| 036                                                                                                    |                                                                                                    | 2015-AAELGL                                                                                 | 0                | DNCE                                  | Mar 28 2016                                                             |               |                 | 1:10 PM - 2:30 PM                                                            |                 |          |
| 036<br>DNCE<br>067C 001                                                                                 | ADVANCED MODRN DNCE<br>TECHNIQUE                                                                                                    |                                                                                             |                  |                                       |                                                                         |               |                 | 2:40 PM - 4:30 PM                                                            |                 |          |
| 036<br>DNCE<br>067C 001<br>DNCE 081<br>001                                                              | ADVANCED MODRN DNCE<br>TECHNIQUE<br>DANCE CULTURES,CULTURE<br>IN DNCE                                                                                                    | 2015-<br>AAELGS                                                                             | 0                | DNCE                                  | Mar 28 2016                                                             |               |                 |                                                                              |                 |          |
| 036<br>DNCE 067C 001<br>DNCE 081<br>001<br>VNM 005<br>001                                               | ADVANCED MODRN DNCE<br>TECHNIQUE<br>DANCE CULTURES,CULTURE<br>IN DNCE<br>INTERMEDIATE VIETNAMESE                                                                                                    | 2015-<br>AAELGS<br>2015-<br>AAEMZM                                                          | 0                | DNCE<br>VNM                           | Mar 28 2016<br>Mar 28 2016                                              |               |                 | 5:10 PM - 6:00 PM                                                            |                 |          |
| 036<br>DNCE<br>067C 001<br>DNCE 081<br>001<br>VNM 005<br>001<br>HIST 402<br>001                         | ADVANCED MODRN DNCE<br>TECHNIQUE<br>DANCE CULTURES,CULTURE<br>IN DNCE<br>INTERMEDIATE VIETNAMESE<br>PROF PRACTIC FOR PUBLC<br>HISTORN                                                                         | 2015-<br>AAELGS<br>2015-<br>AAEMZM<br>2015-<br>AAEMBA                                       | 0                | DNCE<br>VNM<br>HIST                   | Mar 28 2016<br>Mar 28 2016<br>Mar 28 2016                               |               |                 | 5:10PM - 6:00PM<br>6:10PM - 8:00PM                                           |                 |          |
| 036<br>DNCE 001<br>DNCE 081<br>001<br>VNM 005<br>001<br>HIST 402<br>001<br>MCS 001                      | ADVANCED MODRN DNCE<br>TECHNIQUE<br>DANCE CULTURES,CULTURE<br>IN DNCE<br>INTERMEDIATE VIETNAMESE<br>PROF PRACTIC FOR PUBLC<br>HISTORN<br>INTRO MEDIA & CULTURAL<br>STUDIES                                    | 2015-<br>AAELGS<br>2015-<br>AAEMZM<br>2015-<br>AAEMBA<br>2015-<br>AAEMGA                    | 0<br>0<br>0<br>0 | DNCE<br>VNM<br>HIST<br>MCS            | Mar 28 2016<br>Mar 28 2016<br>Mar 28 2016<br>Mar 29 2016                |               |                 | 5:10PM - 6:00PM<br>6:10PM - 8:00PM<br>8:10AM - 9:00AM                        |                 |          |
| 036<br>DNCE 001<br>DNCE 081<br>DNCE 081<br>VNM 005<br>001<br>HIST 402<br>001<br>025<br>DNCE<br>0678 001 | ADVANCED MODRN DNCE<br>TECHNIQUE<br>DANCE CULTURES,CULTURE<br>IN DNCE<br>INTERMEDIATE VIETNAMESE<br>PROF PRACTIC FOR PUBLC<br>HISTORN<br>INTRO MEDIA & CULTURAL<br>STUDIES<br>INTER MODERN DANCE<br>TECHNIQUE | 2015-<br>AAELGS<br>2015-<br>AAEMZM<br>2015-<br>AAEMGA<br>2015-<br>AAEMGA<br>2015-<br>AAEMGA | 0<br>0<br>0<br>0 | DNCE<br>VNM<br>HIST<br>MCS<br>DNCE    | Mar 28 2016<br>Mar 28 2016<br>Mar 28 2016<br>Mar 29 2016<br>Mar 29 2016 |               |                 | 5:10PM - 6:00PM<br>6:10PM - 8:00PM<br>8:10AM - 9:00AM<br>9:40AM -<br>11:00AM |                 |          |

d. Navigate to the desired date or date range

e. You are now viewing a list of everything scheduled in this particular room for the dates indicated

2. To search for a class or event that has been scheduled but the room is unknown:

a. From the main menu navigate to the Events tab

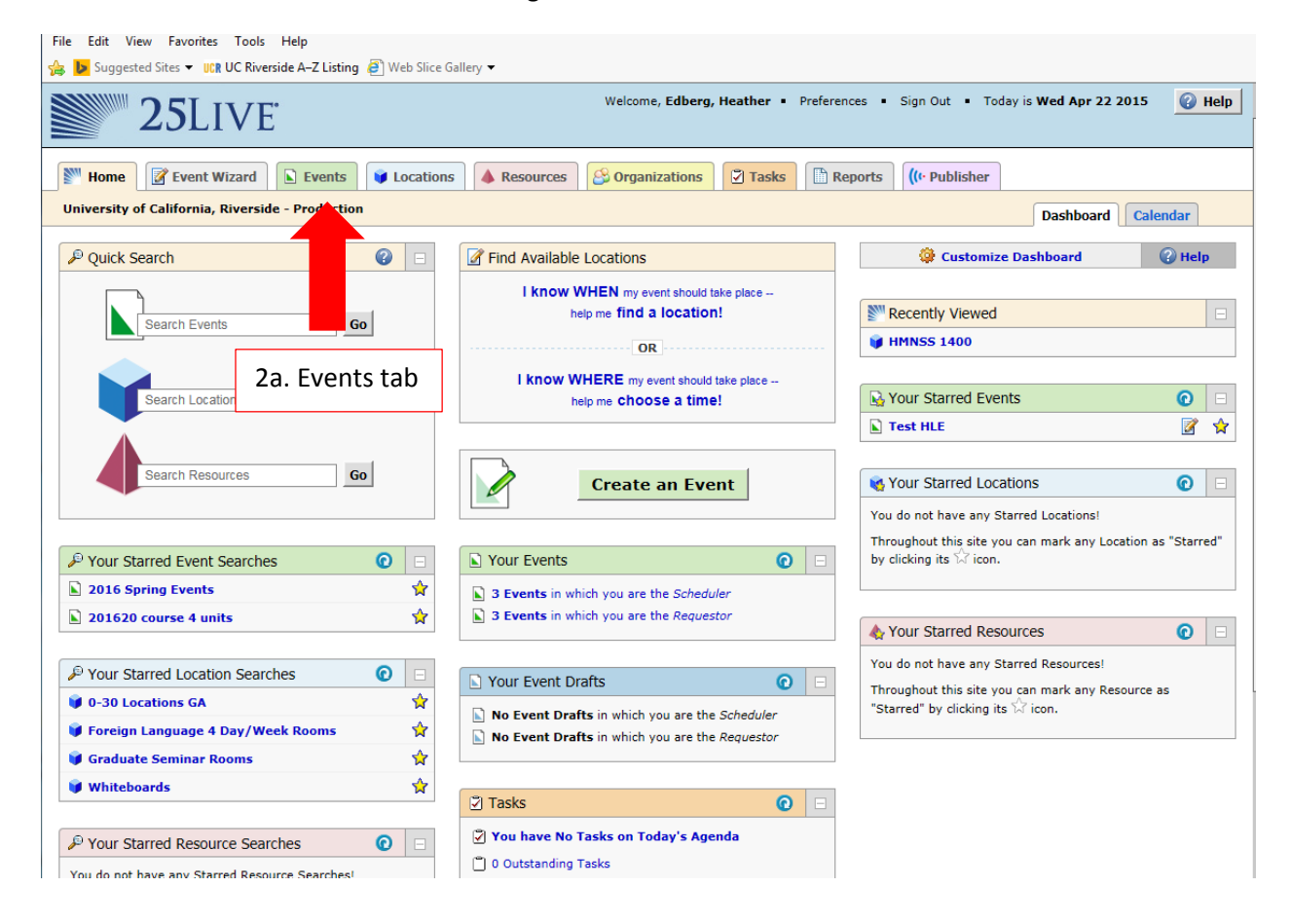

| Ele Edit View History Bookmarks Tools Help                                                                                          |   |   |    |
|----------------------------------------------------------------------------------------------------|---|---|----|
| Monox (4,865) - h X 👸 Home - Registrar X Course Request And X 📄 The Office of th X 🗽 CNC Smart Clas X 💷 UCR Financial A X 🕎 25 Live |   | × | ÷  |
| ← ▲ https://25live.collegenet.com/ucrt/#event_search[1]           ♥ C <sup>*</sup> ♀ Search           ☆ l the Search                | ⋒ | 9 | ≡  |
| Most Visited 🗍 Getting Started 🗍 Suggested Sites 🗍 UC Riverside A-Z Listing 🗍 Web Slice Gallery                                     |   |   |    |
|                                                                                                    |   |   | _1 |
| Events Cations Resources Criganizations I lasks Reports ((* Publisher                                                               |   |   | _  |
| Search For Events Pre-Defined Event Searches Advanced Event Search                                                                  |   |   |    |
| Search For Events                                                                                                    |   | • |    |
| Search by Keyword: Enter a Search Term X GO More Search Options                                                                     |   |   |    |
|                                                                                                    |   |   |    |
| List Calendar                                                                                                    |   |   |    |
| Dates: Current and Future Dates                                                                                                    |   |   |    |
| Load List                                                                                                    | _ |   |    |
| 2b. More Search Options                                                                                                    |   |   |    |
|                                                                                                    |   |   |    |
|                                                                                                    |   |   | =  |
|                                                                                                    |   |   |    |
|                                                                                                    |   |   |    |
|                                                                                                    |   |   |    |
|                                                                                                    |   |   |    |
|                                                                                                    |   |   |    |
|                                                                                                    |   |   |    |
|                                                                                                    |   |   |    |
|                                                                                                    |   |   |    |
| 💱 Icon Legend 🔤 Feedback 💡 Help Tips: Enabled 🛛 M Text Size: 🕀 🗆 🖬                                                                  |   |   |    |
| 25Live v25.0 ©2008 - 2015 CollegeNET, Inc. Privacy Policy Browser Recommendations Mobile Version Product Feedback                   |   |   | ,  |

b. Click More Search Options to expand the search criteria fields

c. Enter the course number, or the course or event title in the keyword field. It is best to
also enter the year and quarter in the cabinet field in order to avoid unnecessary results.
Note that non-academic events are found by using the spot scheduling cabinets, courses
are found by using the quarter specific cabinet

| <b>25</b> Live                                                     | Welcome, Edberg, Heather • Preferences • Sign Out • Today is Wed Apr 22 2015 | 🕜 Help |
|--------------------------------------------------------------------|------------------------------------------------------------------------------|--------|
| Home Event Wizard Events Vications Resources                       | Crganizations Tasks                                                          |        |
| Search For Events Pre-Defined Event Searches Advanced Event Search |                                                                              |        |
| Search For Events                                                  |                                                                              | 0      |
| Search by Keyword:                                                 | inter a Search Term X GO Fewer Search Options                                |        |
| Cabinet: 💌                                                         | gories EDIT                                                                  |        |
| Турез солт                                                         | ur Role: 🔍                                                                   |        |
| Organizations                                                      | 2c. keyword field                                                            |        |
| 2c. cabinet field                                                  | START OVER                                                                   |        |
|                                                                    | List Calendar                                                                |        |
| Date                                                               | s: Current and Future Dates                                                  |        |
|                                                                    | Load List                                                                    |        |
|                                                                    |                                                                              |        |

- d. Click Go
- e. The results will then be populated and you can navigate to the desired entry and information associated with as detailed above.

| le E                           | dit V<br>Sugges | iew Favorit<br>ted Sites ▼ ↓ | es Tools Help<br>CR UC Riverside A- | Z Listing 🧧 Web | Slice Gallery 🔻 |             |               |              |               |                  |                 |           |              |
|--------------------------------|-----------------|------------------------------|-------------------------------------|-----------------|-----------------|-------------|---------------|--------------|---------------|------------------|-----------------|-----------|--------------|
|                                |                 |                              |                                     | Se              | arch by Keyw    | ord: en     | gl 001        | ×            | <b>GO</b> Few | er Search Option | 5               |           |              |
|                                |                 |                              | Cabine                              | 'ies edit       |                 |             |               |              |               |                  |                 |           |              |
|                                |                 |                              | Types                               | EDIT            |                 |             |               | Your Ro      | ole:          | ~                |                 |           |              |
| Organizations EDIT States EDIT |                 |                              |                                     |                 |                 |             |               |              |               |                  |                 |           |              |
|                                |                 |                              |                                     |                 | 2d Go bu        | tton        |               |              | GO            | STAR             | TOVER           |           |              |
|                                |                 |                              |                                     |                 | 20.00.00        |             | List          | Calendar     |               |                  |                 |           |              |
|                                |                 |                              |                                     |                 | Dates: Curr     | ent and Fut | ture Dates Ch | oose Visible | Columns 🔽 🚺   | • Send to Pub    | lisher 🗖 Save S | Search 🕜  | Refresh 🔞    |
|                                |                 | Name 🔻                       | Title                               | Reference       | Organizations   | Туре        | Categories    | Your Role    | Start Date    | Start Time       | Creation Date   | State     | Locations    |
| 2                              | \$              | ENGL<br>001A<br>001          | BEGINNING<br>COMPOSITION            | 2015-AAEJXO     | ENGL            | Section     |               |              | Mar 28 2016   | 7:10AM           | Apr 02 2015     | Tentative | OLMH<br>1116 |
| 3                              | ŝ               | ENGL<br>001A<br>002          | BEGINNING<br>COMPOSITION            | 2015-AAEJXP     | ENGL            | Section     |               |              | Mar 28 2016   | 8:10AM           | Apr 02 2015     | Tentative | OLMH<br>1127 |
| 2                              | Ŵ               | ENGL<br>001A<br>003          | BEGINNING<br>COMPOSITION            | 2015-AAEJXQ     | ENGL            | Section     |               |              | Mar 28 2016   | 8:10AM           | Apr 02 2015     | Tentative | OLMH<br>1133 |
| 2                              | Ŵ               | ENGL<br>001A<br>004          | BEGINNING<br>COMPOSITION            | 2015-AAEJXR     | ENGL            | Section     | Ļ             | - 2          | e. search     | n results        | pr 02 2015      | Tentative | WAT 2240     |
| 2                              | ŵ               | ENGL<br>001A<br>005          | BEGINNING<br>COMPOSITION            | 2015-AAEJXS     | ENGL            | Section     |               |              | Mai 20 2010   | 5.10AM           | Apr 02 2015     | Tentative | OLMH<br>1123 |
| 2                              | Ŵ               | ENGL<br>001A<br>006          | BEGINNING<br>COMPOSITION            | 2015-AAEJXT     | ENGL            | Section     |               |              | Mar 28 2016   | 10:10AM          | Apr 02 2015     | Tentative | OLMH<br>1123 |
| <b></b>                        | Ŵ               | ENGL<br>001A<br>007          | BEGINNING<br>COMPOSITION            | 2015-AAEJXU     | ENGL            | Section     |               |              | Mar 28 2016   | 10:10AM          | Apr 02 2015     | Tentative | OLMH<br>1132 |
|                                | ☆               | ENGL                         | BEGINNING                           | 2015-AAEJXV     | ENGL            | Section     |               |              | Mar 28 2016   | 12:10 PM         | Apr 02 2015     | Tentative | OLMH         |